University of Technology الجامعة التكنولوجية

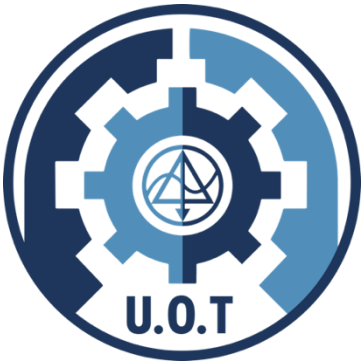

**Computer Science Department** 

قسم علوم الحاسوب Public key lab المفتاح العام – عملى

Assist.prof. Enas Tariq A.L. Fadhil Abbas

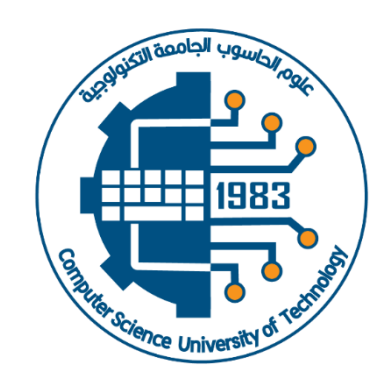

cs.uotechnology.edu.iq

# Visual Basic 2012 Tutorial?

Visual Basic 2012 was launched by Microsoft in 2012. Similar to the earlier versions of VB.NET programming languages, it is integrated with other Microsoft Programming languages in an IDE known as Visual Studio 2012.

Although Microsoft had launched a few newer versions of Visual Studio until the latest Visual Studio 2017, you can still download the older version Visual Studio 2012 Express Edition from the following link:

## https://www.visualstudio.com/vs/older-downloads/

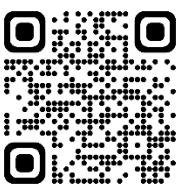

When you launch Visual Studio Express 2012, the start page will appear, as shown in Figure below:

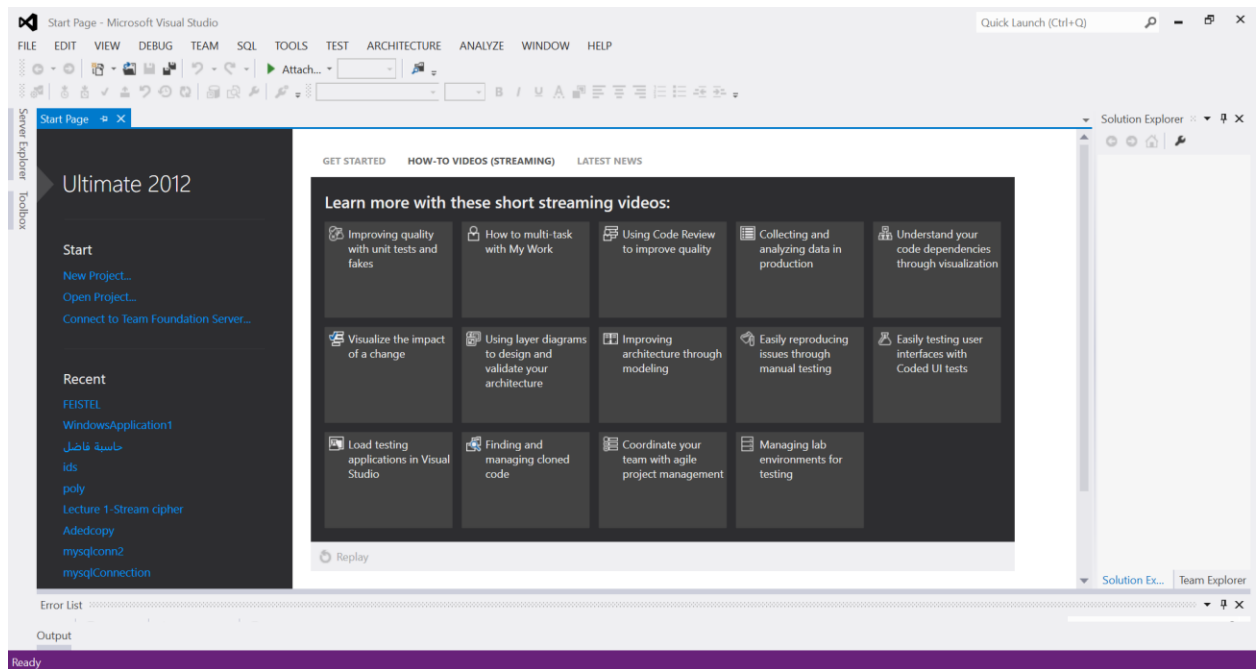

To start a new Visual Studio Express 2012 project, simply click on New Project to launch the Visual Studio New Project page

| NET F          | ramework 4.5 • Sort by: Default<br>Windows Forms Application<br>WPF Application<br>Console Application<br>ASP.NET Web Forms Application<br>Class Library<br>Portable Class Library | <ul> <li>Visual Basic</li> <li>Visual Basic</li> <li>Visual Basic</li> <li>Visual Basic</li> <li>Visual Basic</li> <li>Visual Basic</li> <li>Visual Basic</li> </ul> | Search Installed Templates (Ctrl+E)                                                                                                    |
|----------------|----------------------------------------------------------------------------------------------------|----------------------------------------------------------------------------------------------------|----------------------------------------------------------------------------------------------------|
|                | Windows Forms Application WPF Application Console Application ASP.NET Web Forms Application Class Library Portable Class Library                                                   | Visual Basic<br>Visual Basic<br>Visual Basic<br>Visual Basic<br>Visual Basic                                                                                         | Type: Visual Basic<br>A project for creating an application with<br>Windows user interface                                                  |
|                | WPF Application<br>Console Application<br>ASP.NET Web Forms Application<br>Class Library<br>Portable Class Library                                                                 | Visual Basic<br>Visual Basic<br>Visual Basic<br>Visual Basic                                                                                                    | A project for creating an application with<br>Windows user interface                                                                        |
| 51<br>51<br>81 | Console Application<br>ASP.NET Web Forms Application<br>Class Library<br>Portable Class Library                                                                                    | Visual Basic<br>Visual Basic<br>Visual Basic                                                                                                    |                                                                                                    |
| 51<br>Mi<br>Mi | ASP.NET Web Forms Application<br>Class Library<br>Portable Class Library                                                                                                    | Visual Basic<br>Visual Basic                                                                                                    |                                                                                                    |
| い<br>第1        | Class Library                                                                                                    | Visual Basic                                                                                                    |                                                                                                    |
| 21             | Portable Class Library                                                                                                    |                                                                                                    |                                                                                                    |
|                | Portuble Class Library                                                                                                    | Visual Basic                                                                                                    |                                                                                                    |
|                | Blank App (XAML)                                                                                                    | Visual Basic                                                                                                    |                                                                                                    |
| 51             | ASP.NET MVC 3 Web Application                                                                                                    | Visual Basic                                                                                                    |                                                                                                    |
| - 51           | ASP.NET MVC 4 Web Application                                                                                                    | Visual Basic                                                                                                    |                                                                                                    |
| <b>-*</b>      | Grid Ann (XAMI.)                                                                                                    | Visual Basic                                                                                                    | *                                                                                                    |
| vsApplication2 |                                                                                                    |                                                                                                    |                                                                                                    |
|                |                                                                                                    |                                                                                                    | Browse                                                                                                    |
| vsApplication2 |                                                                                                    |                                                                                                    | Create directory for solution<br>Add to source control                                                                                      |
|                | rsApplication2                                                                                                    | ASP.NET MVC 3 Web Application ASP.NET MVC 4 Web Application Grid Ann (XAMI) rsApplication2                                                                           | ASP.NET MVC 3 Web Application Visual Basic<br>ASP.NET MVC 4 Web Application Visual Basic<br>Grid Ann (XAMI.) Visual Basic<br>rsApplication2 |

The New Project Page comprises three templates, Visual Basic, Visual C# and Visual C++. Since we are going to learn Visual Basic 2012, we shall select Visual Basic. Visual Basic 2012 offers you four types of projects that you can create. As we are going to learn to create Windows Applications, we will select Windows Forms Application.

At the bottom of this dialog box, you can change the default project name WindowsApplication1 to some other name you like, for example, *WindowsApplications2*. After you have renamed the project, click OK to continue. The following IDE Windows will appear, it is similar to Visual Basic 2010. The Toolbox is not shown until you click on the Toolbox tab. When you click on the Toolbox tab, the common controls Toolbox will appear.

| WindowsApplication2 - Microsoft Visual Studio                                                                                              | Quick Launch (C                                                                                  | (trl+Q)                   | - & ×        |
|----------------------------------------------------------------------------------------------------|--------------------------------------------------------------------------------------------------|---------------------------|--------------|
| ELE EDIT VIEW PROJECT BUILD DEBUG TEAM SQL FORMAT IOOLS TEST ARCHITECTURE ANALYZE WINDOW HELP<br>© ○ ○ ○ 〒 ● ● ● ● ● ● ● ● ● ● ● ● ● ● ● ● |                                                                                                  |                           |              |
| S Form1.vb [Design]* 😕 🗙                                                                                                    | - Solution Explorer                                                                              |                           | - 4 x        |
|                                                                                                    | ÷-•` ۵° - •                                                                                      | 0 🗊 🗿 🗠 🖌                 | ED .         |
| G Form1 E K                                                                                                    | Search Solution Explore                                                                          | r (Ctrl+;)                | <i>ہ</i> م   |
| R 0                                                                                                    | Solution 'Windows                                                                                | Application2' (1 project) |              |
| lbor                                                                                                    | Mindowskypin     Myroject     D App.config     D      The form 1.vb     Solution Explorer   Team | n Explorer                |              |
|                                                                                                    | Properties **********                                                                            |                           | • <b>4</b> × |
|                                                                                                    | Form1 System.Windows                                                                             | s.Forms.Form              |              |
|                                                                                                    | ■ Size<br>SizeGripStyle                                                                          | 752, 570<br>Auto          | ation        |
|                                                                                                    | Tag                                                                                              | windowsberault.oc         | auon         |
|                                                                                                    | Text                                                                                             | Form1                     |              |
|                                                                                                    | TopMost                                                                                          | False                     | *            |
|                                                                                                    | Text<br>The text associated with                                                                 | the control.              |              |
| Error List                                                                                                    |                                                                                                  |                           | • # ×        |

Visual Basic Express 2012 IDE comprises a few windows, the Form window, the Solution Explorer

window and the Properties window. It also consists of a toolbox which contains many useful controls that allow a programmer to develop his or her VB programs.

Now, we shall proceed to show you how to create your first program. First, change the text of the form to My First Program in the properties window, it will appear as the title of the program. Next, insert a button and change its text to OK.

| FILE<br>S             | WindowsApplication2 - Microsoft Visual Studio<br>EDIT VIEW PROJECT BUILD DEBUG TEAM SQL FORMAT TOOLS TH<br>○ 1 10 - 10 10 10 10 10 10 10 10 10 10 10 10 10 |
|-----------------------|----------------------------------------------------------------------------------------------------|
| rver Explorer Toolbox | Pictor 1                                                                                                    |

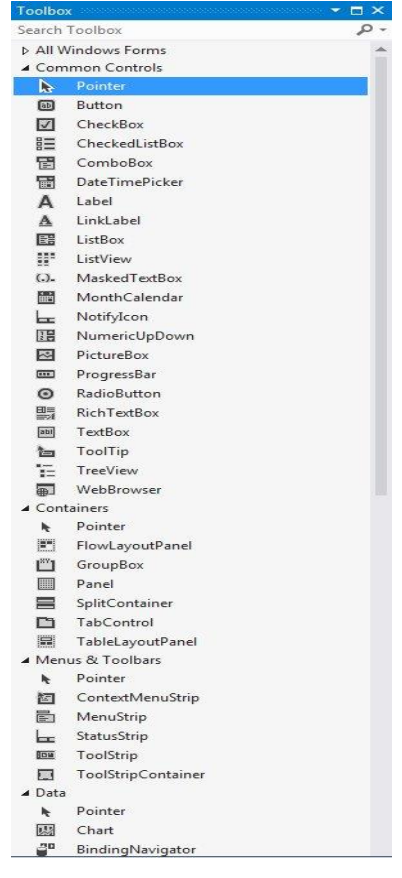

Now click on the OK button to bring up the code window and enter the following statement between Private Sub and End Sub procedure. Public Class Form1

#### End Class

Now click on the Start on the toolbar to run the program then click on the OK button, a dialog box that displays the "My First Visual Basic 2012 Program" message will appear.

| udio                                                              | WindowsApplication2                |
|-------------------------------------------------------------------|------------------------------------|
| EBUG TEA <u>M</u> S <u>Q</u> L <u>T</u> OOLS<br>▶ Start ▼ Debug ▼ | My First Visual Basic 2012 Program |
|                                                                   | ОК                                 |

The function **MsgBox** is a *built-in function* of Visual Basic 2012 and it will display the text enclosed within the brackets.

## **The Control Properties**

All controls in Visual Basic 2012 IDE have properties. By altering the properties of a control, we are able to customize its appearance and how it responds to an event. In the properties window, the item appears at the top part is the object currently selected. At the bottom part, the items listed in the left column represent the names of various properties associated with the selected object while the items listed in the right column represent the states of the properties. Properties can be set by highlighting the items in the right column then change them by typing or selecting the options available.

| Pro                                   | Properties 🔹 🗖 🗙                |                              |   |  |  |  |  |
|---------------------------------------|---------------------------------|------------------------------|---|--|--|--|--|
| Fo                                    | Form1 System.Windows.Forms.Form |                              |   |  |  |  |  |
| •                                     | <u>₽</u> 2↓ 🔲 🗲 📄               |                              |   |  |  |  |  |
|                                       | AccessibleDescription           |                              | ^ |  |  |  |  |
|                                       | AccessibleName                  |                              |   |  |  |  |  |
|                                       | AccessibleRole                  | Default                      | = |  |  |  |  |
|                                       | Appearance                      |                              |   |  |  |  |  |
|                                       | BackColor                       | Control                      |   |  |  |  |  |
|                                       | BackgroundImage                 | (none)                       |   |  |  |  |  |
|                                       | BackgroundImageLayout           | Tile                         |   |  |  |  |  |
|                                       | Cursor                          | Default                      |   |  |  |  |  |
| Ð                                     | Font                            | Microsoft Sans Serif, 8.25pt |   |  |  |  |  |
|                                       | ForeColor                       | ControlText                  |   |  |  |  |  |
|                                       | FormBorderStyle                 | Sizable                      |   |  |  |  |  |
|                                       | RightToLeft                     | No                           |   |  |  |  |  |
|                                       | RightToLeftLayout               | False                        |   |  |  |  |  |
|                                       | Text                            | Addition Calculator          |   |  |  |  |  |
|                                       | UseWaitCursor                   | False                        | ~ |  |  |  |  |
|                                       | Robaular 💟                      |                              |   |  |  |  |  |
| T                                     | Text                            |                              |   |  |  |  |  |
| The text associated with the control. |                                 |                              |   |  |  |  |  |
|                                       |                                 |                              |   |  |  |  |  |

#### Inputs in Visual Basic 2012:

### 1. Using the TextBox

we will show you how to create a simple calculator that adds two numbers using the TextBox control. In this program, you insert two text boxes, three labels, and one button. The two text boxes are for the users to enter two numbers, one label is to display the addition operator and the other label is to display the equal sign. The last label is to display the answer. Now change the label on the button to Calculate, then click on this button and enter the following code:

```
Private Sub Button1_Click(sender As Object, e As EventArgs) Handles Button1.Click
    Dim num1, num2, product As Single
    num1 = TextBox1.Text
    num2 = TextBox2.Text
    product = num1 + num2
    Label3.Text = product
End Sub
```

When you run the program and enter two numbers, pressing the calculate button adds the two numbers.

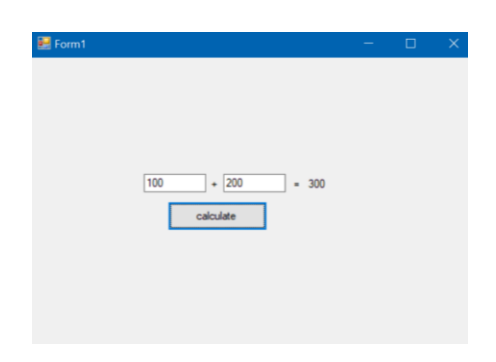

#### 2. Using the InputBox

Using the same program we can use InputBox instead of TextBox:

| Public Class Form1                    | den de Object - de Eventdur                           | a) Handles Butten1 Click | E E O | ·m1 |        |     |   | ~   |
|---------------------------------------|-------------------------------------------------------|--------------------------|-------|-----|--------|-----|---|-----|
| Dim num1, num2, product /             | As Single                                             | s) Handles ButtonI.CIICK | POI   |     |        |     |   | ~   |
| <pre>num1 = InputBox("Enter the</pre> | <pre>num1 = InputBox("Enter the First number:")</pre> |                          |       | 100 |        | 200 |   | 200 |
| <pre>num2 = InputBox("Enter the</pre> | ne Second number:")                                   |                          |       | 100 | +      | 200 | = | 300 |
| product = num1 + num2                 |                                                       |                          |       |     |        |     | 1 |     |
| Label1.Text = num1                    | WindowsApplication2                                   | $\times$                 |       |     | calcul | ate |   |     |
| Label2.Text = num2                    |                                                       |                          |       |     |        |     |   |     |
| Label3.Text = product                 | Enter the First number:                               | OK                       |       |     |        |     |   |     |
| End Sub                               |                                                       |                          |       |     |        |     |   |     |
| End Class                             |                                                       | Cancel                   |       |     |        |     |   |     |
|                                       |                                                       |                          |       |     |        |     |   |     |
|                                       | Level                                                 |                          |       |     |        |     |   |     |
|                                       | 100                                                   |                          |       |     |        |     |   |     |

#### **Outputs in Visual Basic 2012:**

1. Using the Label

In the previous example, we notice the use of a label to display the results:

```
Label1.Text = num1
Label2.Text = num2
Label3.Text = product
```

2. Using the Msgbox

To display the results, we can also use the (**Msgbox**) function, as shown in the figure below: Public Class Form1

```
Private Sub Button1_Click(sender As Object, e As EventArgs) Handles Button1.Click
    Dim num1, num2, product As Single
    num1 = InputBox("Enter the First number:")
    num2 = InputBox("Enter the Second number:")
    product = num1 + num2
    MsgBox(product)
End Sub
End Class

WindowsApplication2 ×
    300

    OK
```

line. Where in other programming languages the indentation in code is for readability only, the indentation in Python is very important. Python uses indentation to indicate a block of code.

## **The Event Procedure**

Each event is related to an object, it is an incident that happens to the object due to the action of the user. A class has events as it creates an instant of a class or an object. When we start a windows application in Visual Basic 2012, we will see a default form with the name Form1 appears in the IDE, it is actually the Form1 Class that inherits from the Form class **System.Windows.Forms.Form**:

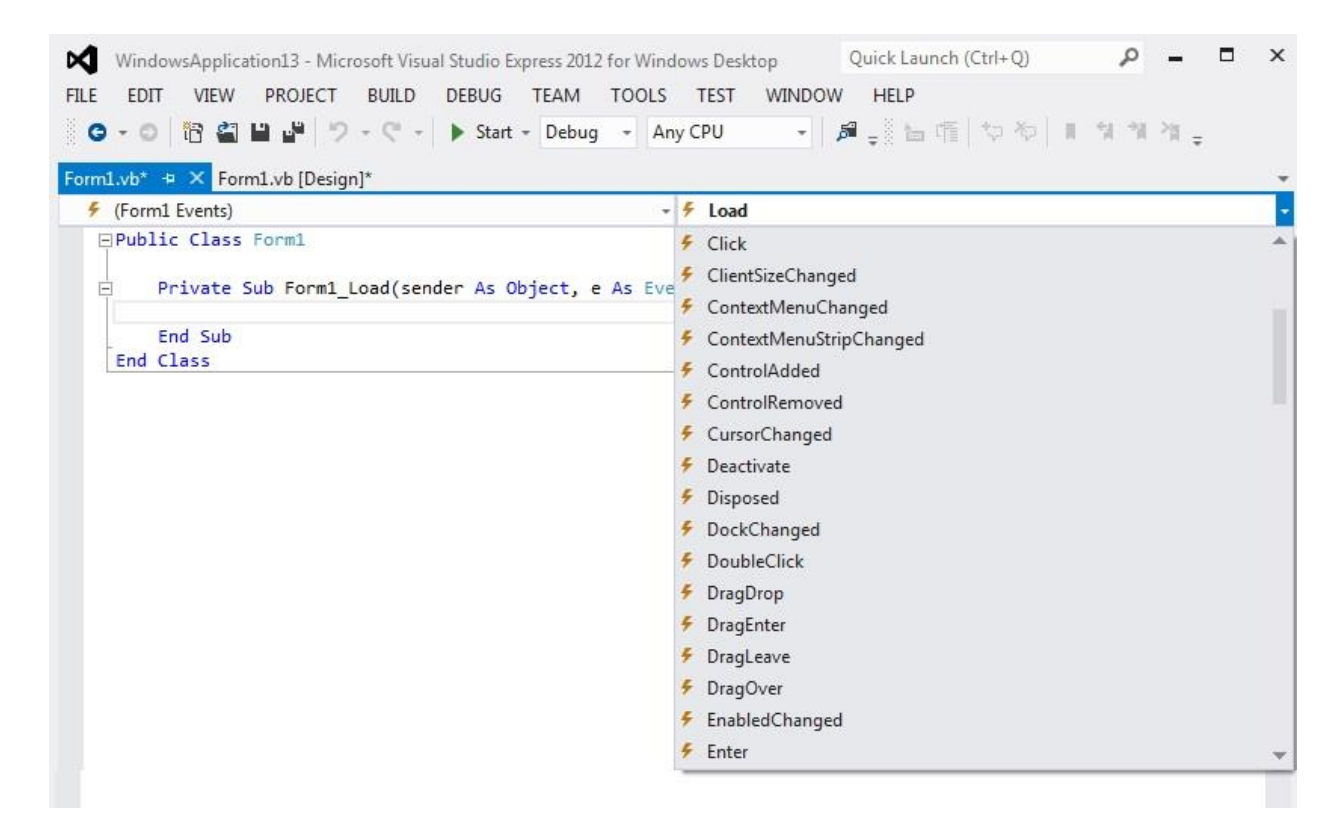

## **Mathematical Operations**

In Visual Basic 2012, we can write code to instruct the computer to perform mathematical operations. To write code for mathematical operations, we need to use arithmetic operators. Visual Basic 2012 arithmetic operators are very similar to the normal arithmetic operators, only with little variations.

| Operator | Mathematical Function                                 | Example    |
|----------|-------------------------------------------------------|------------|
| +        | Addition                                              | 1+2=3      |
| _        | Subtraction                                           | 10-4=6     |
| ^        | Exponential                                           | 3^2=9      |
| *        | Multiplication                                        | 5*6=30     |
| /        | Division                                              | 21/7=3     |
| Mod      | Modulus(returns the remainder of an integer division) | 15 Mod 4=3 |
| ١        | Integer Division(discards the decimal places)         | 19/4=4     |

## **Cryptography Functions:**

In encryption algorithms, there is a need to use some important functions before implementing any algorithm. Below are some important functions in encryption:

#### 1. Greatest Common Divisor (GCD):

```
Public Function gcd(ByVal a As Double, ByVal b As Double)
       Dim R As Double
        While b <> 0
            R = a Mod b
            a = b
           b = R
        End While
        If a < 0 Then a *= -1
        Return a
    End Function
To call function we use:
    Private Sub gc Click(sender As Object, e As EventArgs) Handles gc.Click
        Dim a As Double
        Dim b As Double
        c_result.Text = "gcd("
        a = InputBox("enter the first number:")
        c_result.Text = c_result.Text & a & ","
        b = InputBox("endter the second number:")
        c_result.Text = c_result.Text & b
        c_result.Text = c_result.Text + ")=" & gcd(a, b)
   End Sub
```

| حاسبة 🔜  |                                                   | ×                                                                                                    |
|----------|---------------------------------------------------|----------------------------------------------------------------------------------------------------|
|          | owid fadial areas<br>الأل ما <del>بع</del> مالكار | and the set of a starting                                                                                       |
| gcd(54,3 | 2)=2                                              | Û                                                                                                    |
| invers   | power                                             | euler                                                                                                    |
| gcd      | lcm                                               | mod                                                                                                    |
| prime    | ,                                                 | fact                                                                                                    |
|          | exit                                              | and the said and a said and a said a said a said a said a said a said a said a said a said a said a said a said |

2. Least Common Multiple (LCM):

```
Private Function lcm(ByVal a As Double, ByVal b As Double) As Double
        Dim 1 As Double
        Dim abs As Double
        Dim g As Integer
        abs = a * b
        If abs < 0 Then
            abs *= -1
        End If
        g = gcd(a, b)
        1 = abs / g
        Return 1
    End Function
To call function we use:
    Private Sub lc_Click(sender As Object, e As EventArgs) Handles lc.Click
        Dim a As Double
        Dim b As Double
        c_result.Text = "lcm("
        a = InputBox("enter the first number:")
        c_result.Text = c_result.Text & a & ","
        b = InputBox("endter the second number:")
        c_result.Text = c_result.Text & b
```

```
c_result.Text = c_result.Text + ") " & lcm(a, b)
```

c\_re End Sub

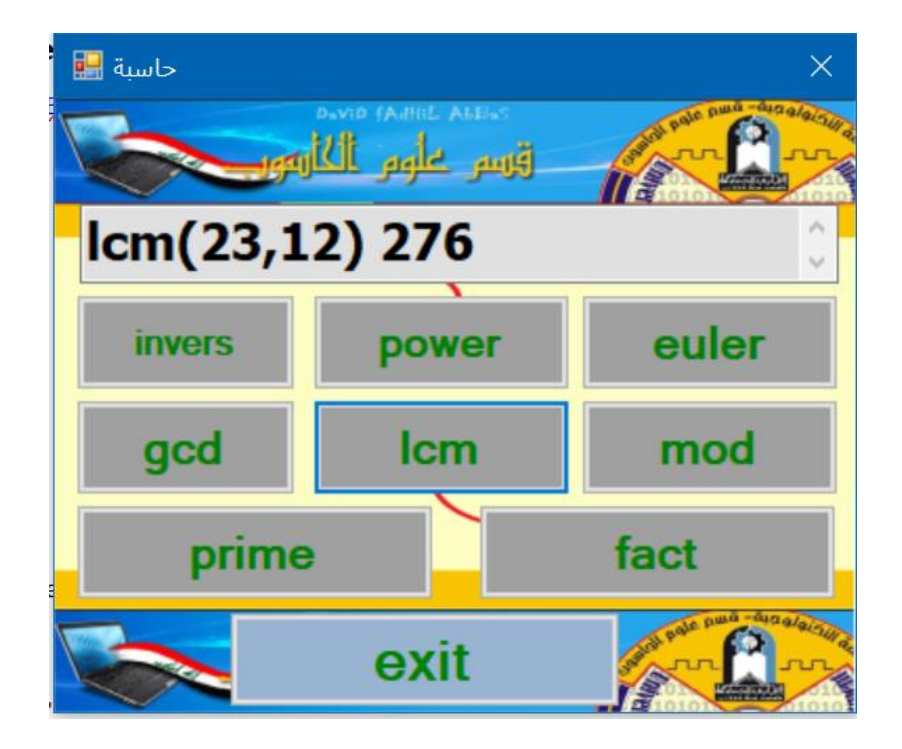

#### 3. Modular:

```
Public Function moda(ByVal a As Double, ByVal b As Double)
    Dim R As Double
    Dim Q As Double
    If b < 0 Then
        MsgBox("can not mod to negative", vbRetryCancel)
        GoTo A
    End If
    c_result.Text = c_result.Text & b & " = "
    If a > b Then
        Q = Fix(a / b)
        R = a - Q * b
    ElseIf a < b Then</pre>
        R = a
    End If
    Return R
End Function
   To call function we use:
Private Sub mo_Click(sender As Object, e As EventArgs) Handles mo.Click
   Dim a, b, m As Double
    c_result.Text = ""
    a = InputBox("enter the first number:")
    c_result.Text = a & " mod "
   b = InputBox("endter the second number:")
    m = moda(a, b)
    c_result.Text = c_result.Text & m
End Sub
```

A:

| حاسبة 🔜  |                    | ×                     |
|----------|--------------------|-----------------------|
|          | Devid FAdhil Abers | and sale and desales  |
|          | روريش عنوني الحار  |                       |
| 90 mod 8 | <b>30 = 10</b>     | 0                     |
|          | <b>`</b>           |                       |
| invers   | power              | euler                 |
|          |                    |                       |
| gcd      | lcm                | mod                   |
|          |                    |                       |
| prime    | •                  | fact                  |
|          |                    | and puna - ang alargi |
|          | exit               | - marian              |
|          |                    |                       |

#### 4. Euler Function:

```
Public Function euler(ByVal x) As Double
   Dim j, e As Double
   Dim st = ""
   For j = 1 To x - 1
        If gcd(x, j) = 1 Then
        st = st & (j) & ","
        e += 1
        End If
   Next
   MsgBox("الإعداد")
   Return e
```

End Function

To call function we use:

```
Private Sub eule_Click(sender As Object, e As EventArgs) Handles eule.Click
    Dim a As Double
    a = InputBox("enter the number:")
    c_result.Text = "euler(" & a & ")=" & euler(a)
End Sub
```

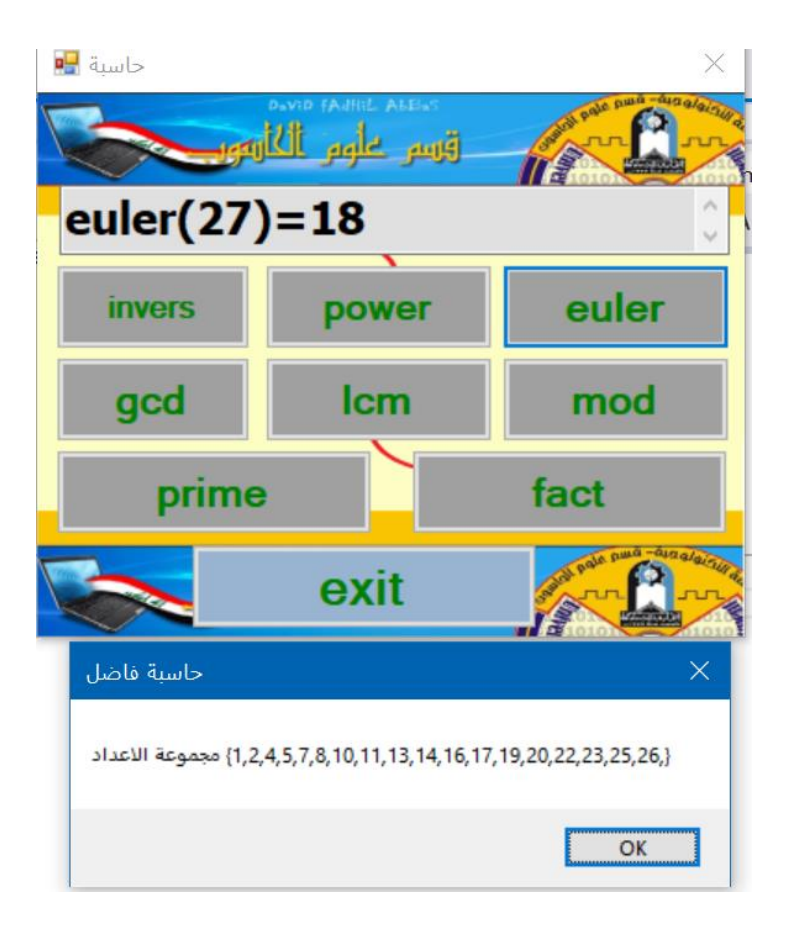

## 5. Inverse Algorithm (inv):

```
Public Function inverse(ByVal a As Double, ByVal n As Double) As Double
   Dim G(100) As Integer
    Dim V(100) As Integer
    Dim b As Integer = 1
    Dim inv, f As Double
   Dim j As Integer
   G(0) = n
   G(1) = a
   V(0) = 0
   V(1) = 1
    j = 1
    While G(j) <> 0
       f = Fix(G(j - 1) / G(j))
        G(j + 1) = G(j - 1) - f * G(j)
        V(j + 1) = V(j - 1) - f * V(j)
        j += 1
    End While
    inv = V(j - 1)
    While inv < 0
        inv += n
    End While
    Return inv
End Function
```

To call function we use:

```
Private Sub inv_Click(sender As Object, e As EventArgs) Handles inv.Click
    Dim a, m As Double
    a = InputBox("enter the number:")
    m = InputBox("enter the modulo:")
    c_result.Text = "inv(" & a & "," & m & ")=" & inverse(a, m)
    End Sub
```

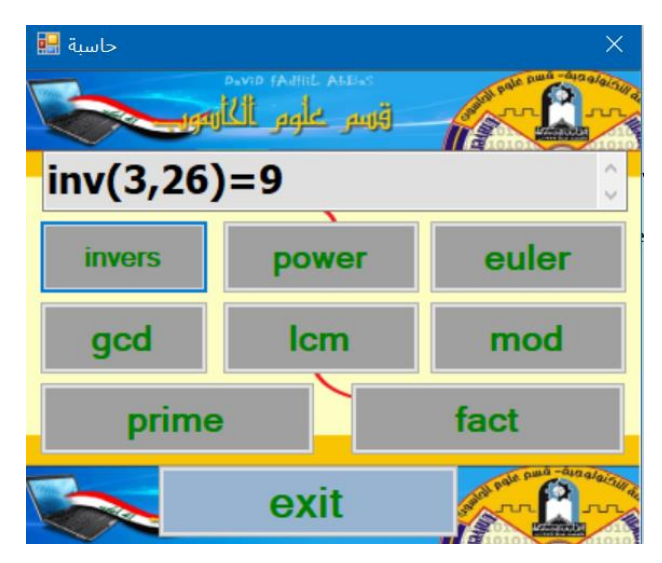

#### 6. fast exponentiation algorithm:

Public Function fast2(ByVal a As Double, ByVal b As Double, ByVal p As Double) As Double

To call function we use:

```
Private Sub pow_Click(sender As Object, e As EventArgs) Handles pow.Click
Dim base, pow, x As Double
base = InputBox("enter the base :")
pow = InputBox("enter the power :")
x = InputBox("enter the x :")
c_result.Text = base & "^" & pow & "=" & fast2(base, pow, x)
```

End Sub

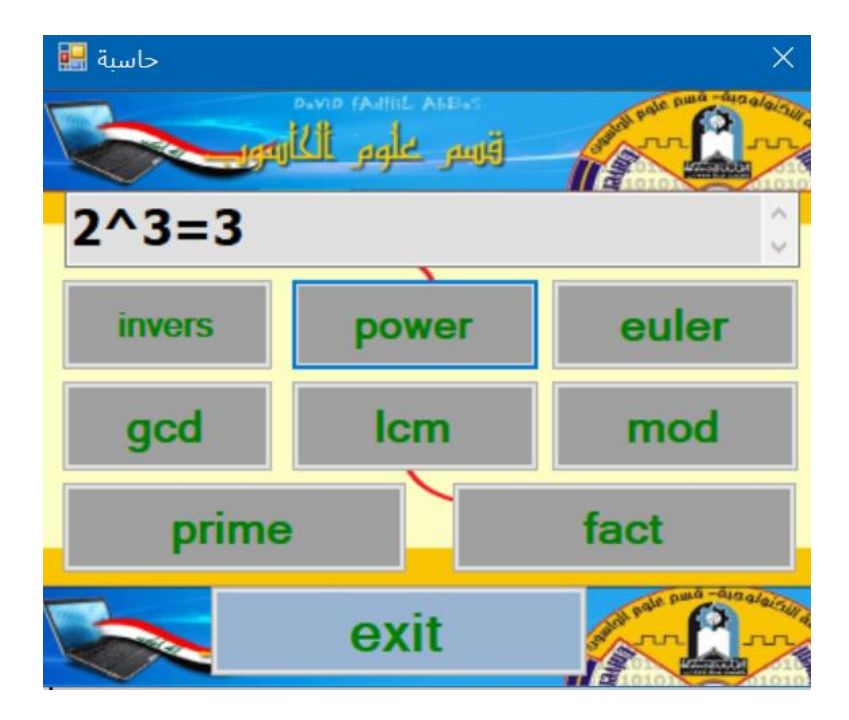